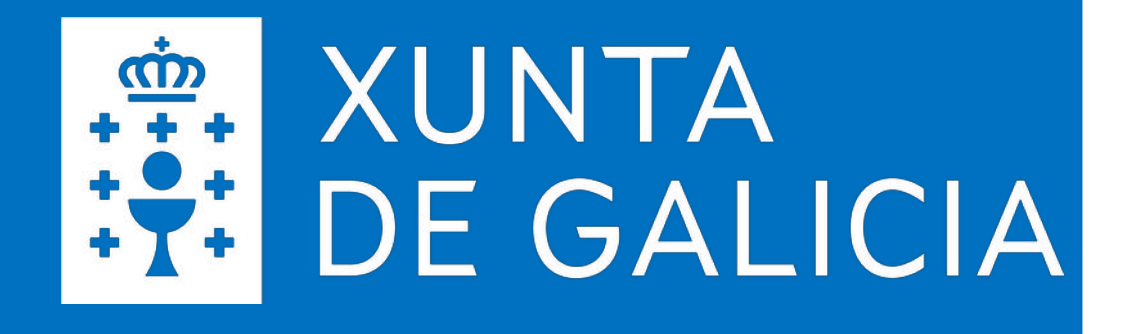

### SERVIZOS DIXITAIS EDUCATIVOS

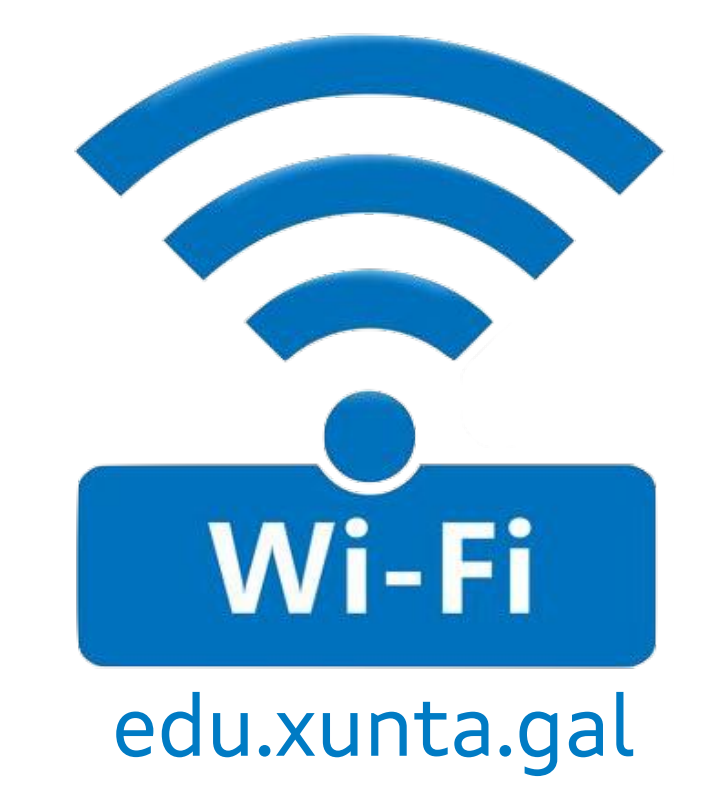

Estratexia Educación Dixital 2030

Decembro 2022

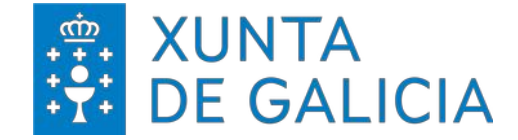

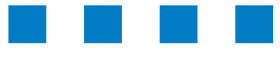

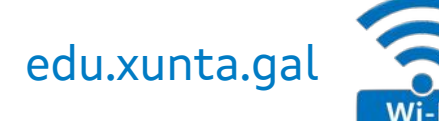

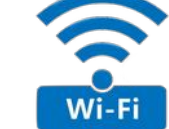

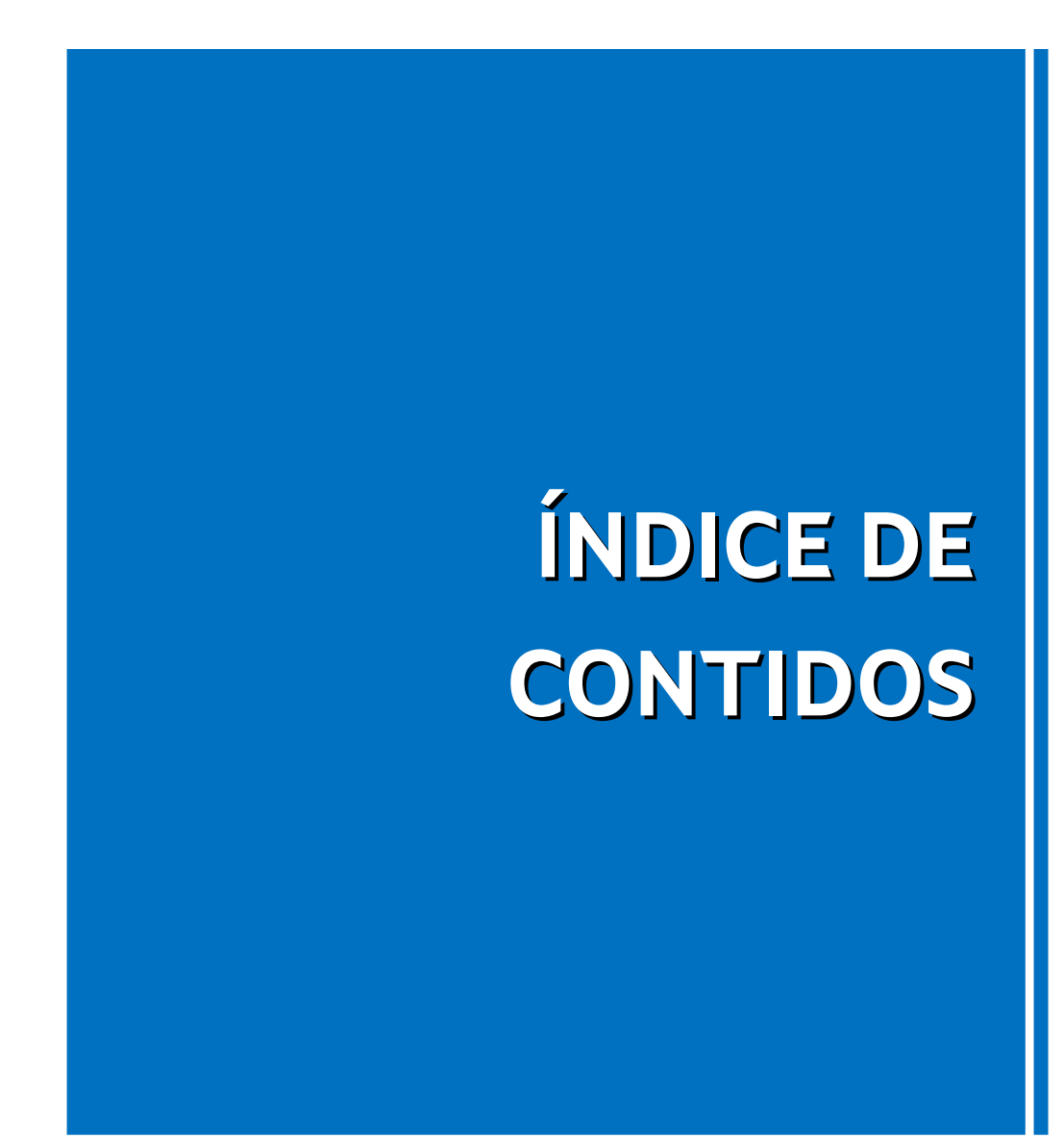

#### Parámetros de configuración

#### **Configuracións**

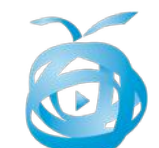

Maqueta Abalar

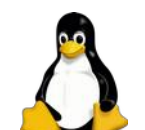

Ubuntu/Debian/CentOS

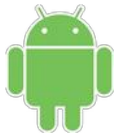

Android

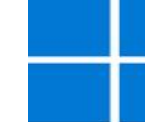

Windows 8/10/11

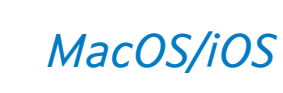

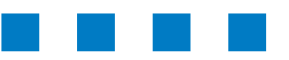

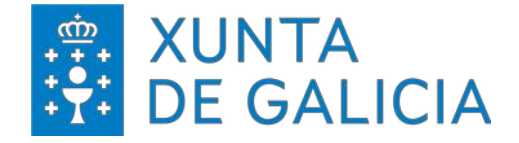

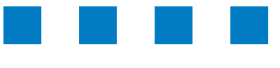

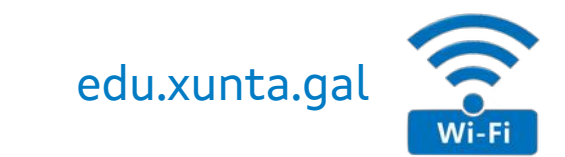

Este manual recolle os datos de configuración da nova rede Wi-Fi corporativa **edu.xunta.gal**.

Esta rede substitúe á rede anterior (edu.xunta.es) que estaba dispoñible nos centros con instalación integral da rede Wi-Fi ou naqueles centros integrados nos proxectos E-Dixgal ou Abalar.

Segundo os distintos escenarios pódense atopar nos centros situacións nas que convivan outras coberturas de rede Wi-Fi:

- Rede Abalar: en centros da rede Abalar.
- Rede SIEGA: con identificación da rede (SSID) ED\_xxxxxxx (onde xxxxxxx representa o código do centro.

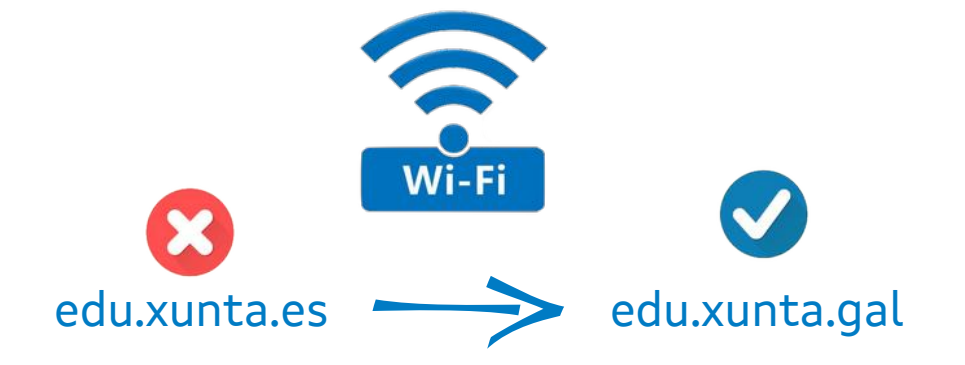

Para acceder á nova rede é imprescindible realizar o cambio de contrasinal da conta corporativa a través da ligazón

https://www.edu.xunta.gal/contausuario

*É imprescindible que para poder acceder á rede a través dunha conexión Wi-Fi, o dispositivo debe ter activada esa opción.* 

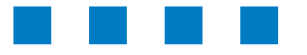

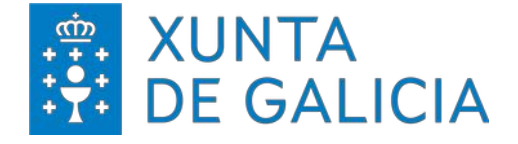

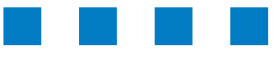

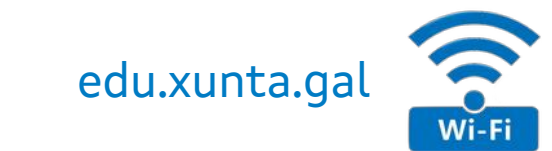

A Wi-Fi **"edu.xunta.gal"** permite a conexión desde calquera dispositivo autenticándose coas credenciais corporativas ("nome de usuario/a" e "contrasinal"), é dicir, os mesmos datos que utiliza para acceder á conta de correo electrónico.

Esta Wi-Fi está dispoñible tanto nas propias aulas E-Dixgal (é un dos SSID que emiten os AP que dan cobertura a estas aulas), coma no entorno das aulas E-Dixgal ata onde chega a cobertura dos puntos de acceso E-Dixgal e nas instalacións que se están realizando nos centros para dispoñer de acceso a internet desde calquera espazo educativo.

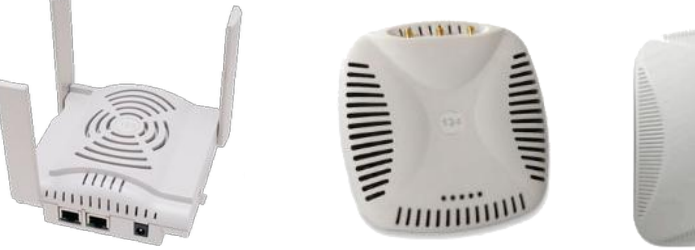

ARREA

A conexión á rede edu.xunta.gal está dispoñible unicamente para as persoas usuarias que teñan conta corporativa da Consellería de Cultura, Educación, Formación Profesional e Universidades:

- O/A "usuario/a" e "contrasinal" son os mesmos que se emprega para todas as aplicacións corporativas (correo electrónico, xade, fprofe, etc, ...)
- Non depende do centro educativo no que se atope senón unicamente da persoa que se conecta.
- A conexión está, por tanto, asociada á persoa e non ao equipo co que accede.

Este manual tenta explicar a **nova configuración** que será necesaria a partir deste momento para adaptarse ao cambio á nova rede corporativa (nova SSID): **edu.xunta.gal**.

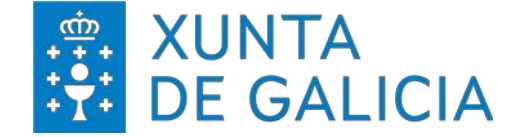

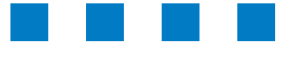

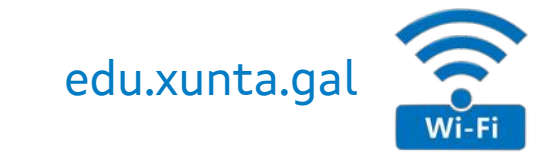

# PARÁMETROS

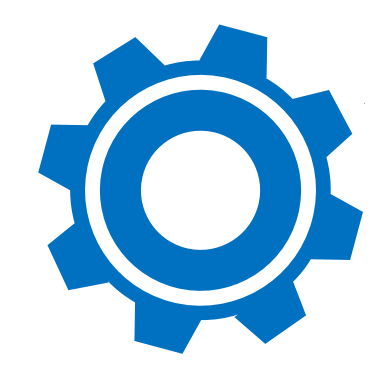

### edu.xunta.gal

Guía de configuración

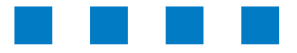

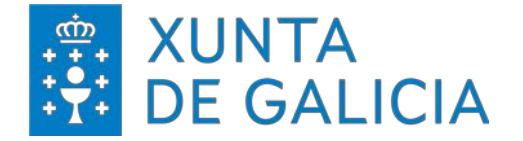

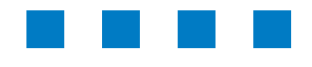

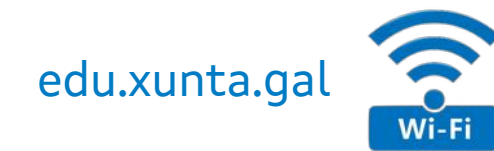

Parámetros de configuración

A configuración principal para poder acceder á nova rede Wi-Fi SSID edu.xunta.gal.

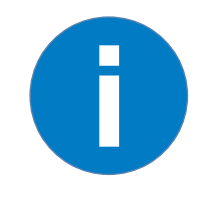

#### Nota:

SSID (do inglés Service Set Identifier) é o nome público dunha rede de área local sen fíos (Wi-Fi) que serve para diferenciar unha rede sen fíos doutras que haxa dispoñibles.

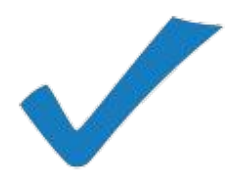

#### ▼ SSID:

- > edu.xunta.gal
- Protocolo:
  - > WPA2 empresa
  - > EAP+TTLS+PAP (sen certificado)

Os parámetros de conexión á rede (enderezo IP, máscara de rede, porta de enlace e DNS) serán adquiridos polo equipo de maneira automática polo que a conexión de rede Wi-Fi debe configurarse para a obtención dos mesmos mediante DHCP.

Dado que os datos para o acceso son os corporativos que identifican á persoa, é moi importante manter o contrasinal a salvo.

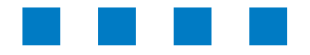

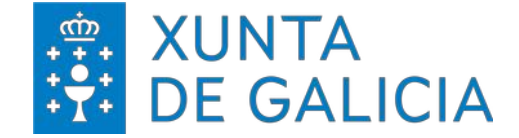

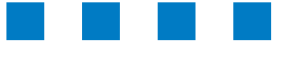

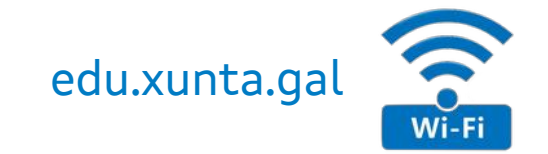

### edu.xunta.gal

Guía de configuración

### CONFIGURACIÓNS

Maqueta Abalar

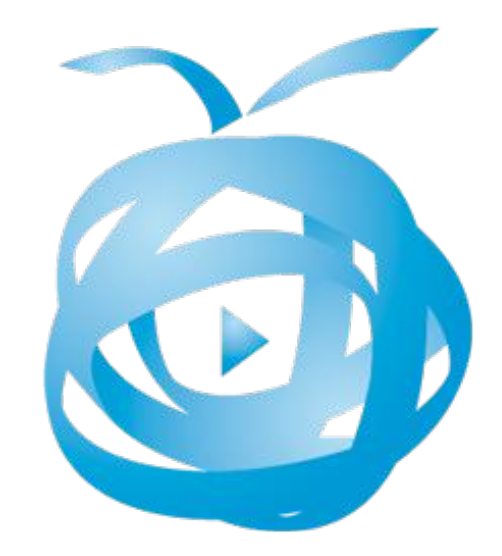

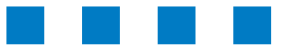

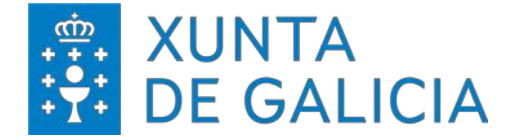

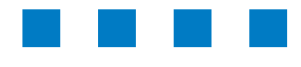

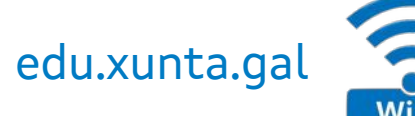

#### Maqueta Abalar > Configuración (I).

O primeiro é coñecer como configurar a rede e como acceder para modificar e eliminar a rede (se fose preciso).

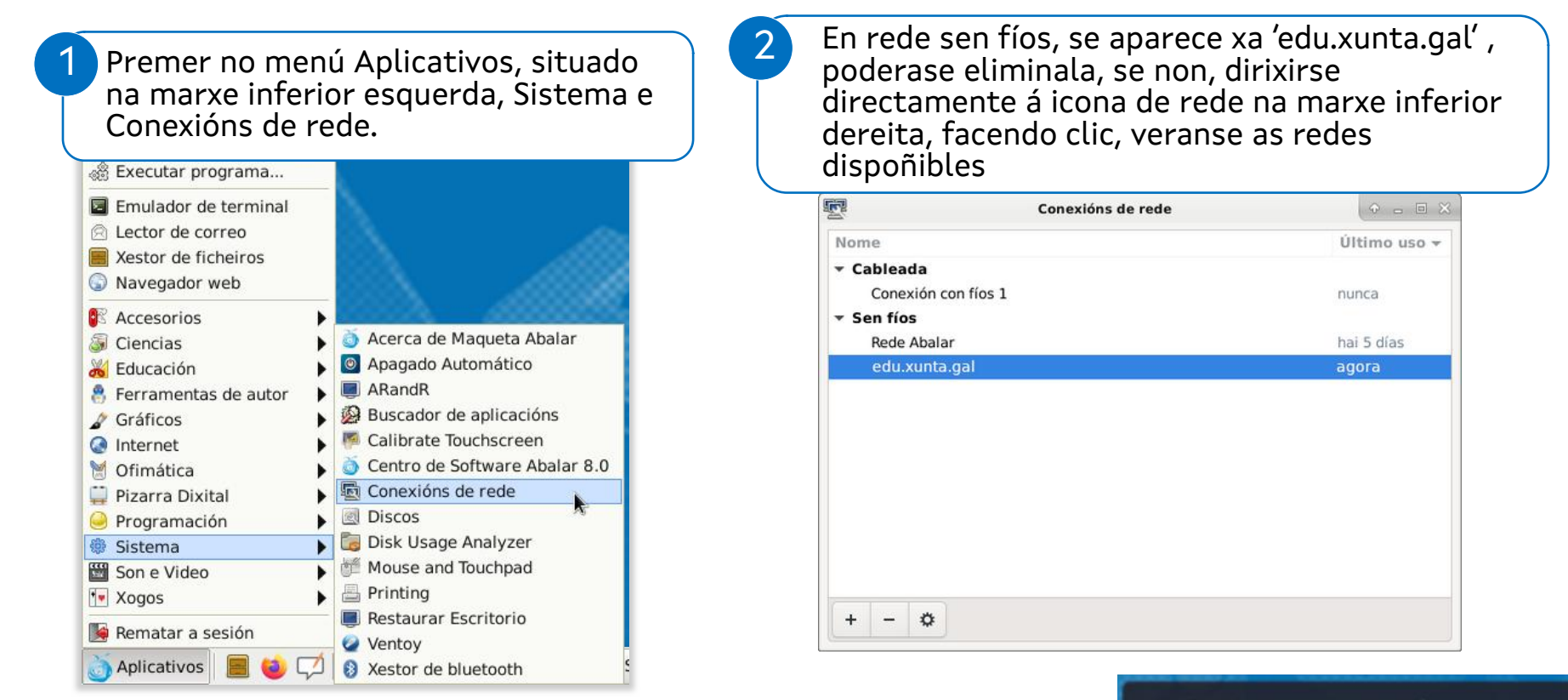

Estabeleceuse a conexión

Agora está conectado á rede sen fíos «edu xunta gal».

Non mostrar esta mensaxe de novo

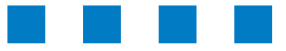

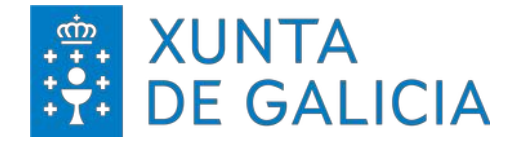

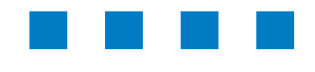

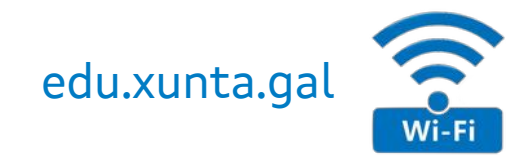

#### Maqueta Abalar > Configuración (II). Datos de configuración da rede.

Datos de configuración da rede.

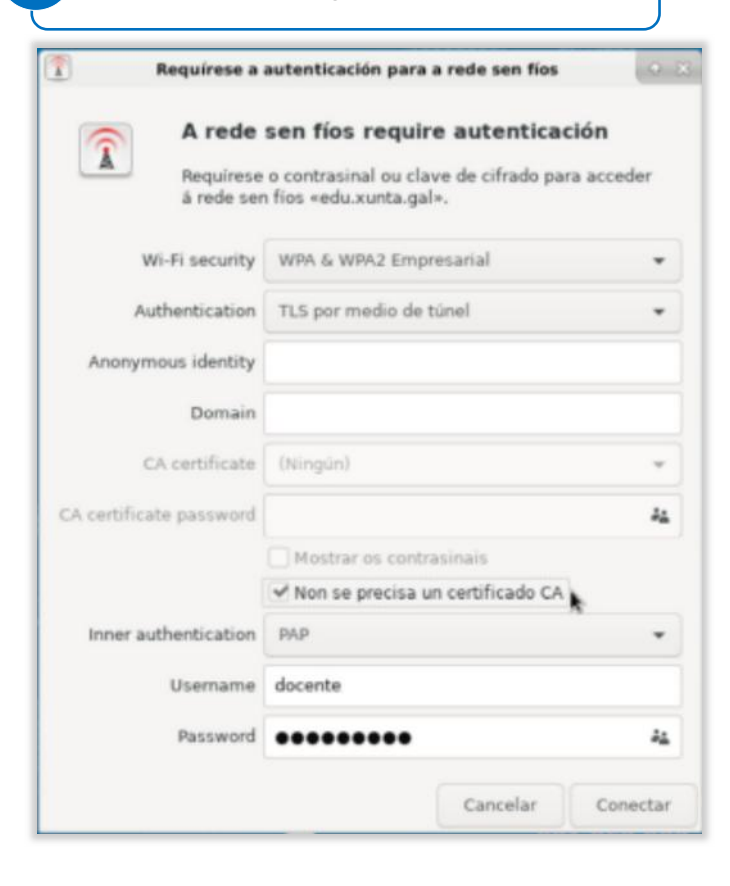

- Seguridade inalámbrica: WPA & WPA2 Enterprise
- Autenticación: TLS por medio de túnel
- Marcar o check de Non se precisa certificado CA
- Autenticación interna: PAP (por defecto aparece Mschapv2, débese cambiar no despreglable)
- ▼ Nome de usuario: conta usuario/a (sen @edu.xunta.gal)
- Contrasinal: contrasinal da conta

Hai que ter en conta que cando se cambie o contrasinal en contausuario para as aplicacións corporativas, tamén é preciso cambialo nos dispositivos que teña a rede 'edu.xunta.gal' configurada.

No caso de ter problemas, probar a eliminar a conexión tal e como se indica inicialmente e gardar unha nova.

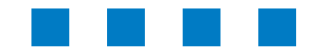

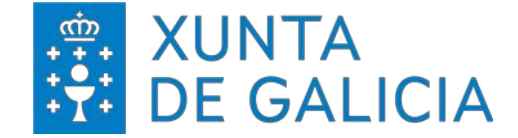

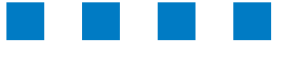

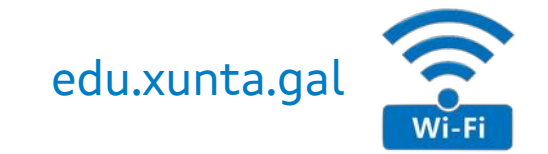

# U U

## CONFIGURACIÓNS

### Ubuntu/Debian/CentOS

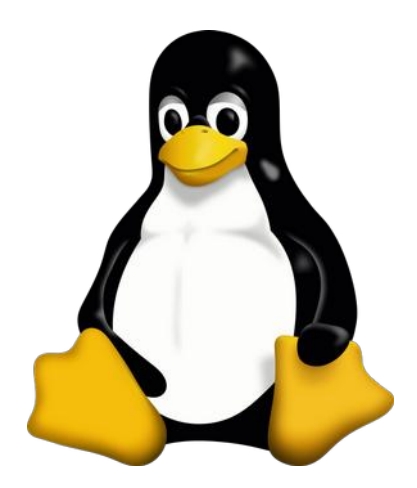

### edu.xunta.gal

Guía de configuración

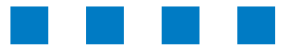

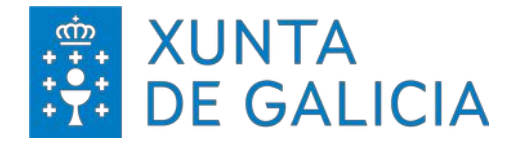

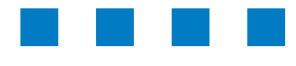

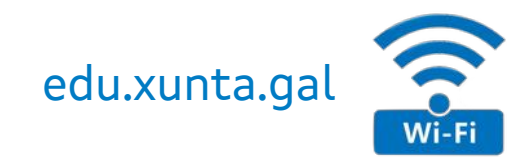

#### **Ubuntu/Debian/CentOS > Configuración.** Configuración a través de Network Manager.

Parámetros a configurar:

- Seguridade inalámbrica: WPA & WPA2
   Enterprise
- Autenticación: Tunneled TLS
- Certificado CA: (ningún)
- Autenticación interna: PAP
- Nome de usuario: conta usuario/a (sen @edu.xunta.gal)
- ▼ Contrasinal: contrasinal da conta

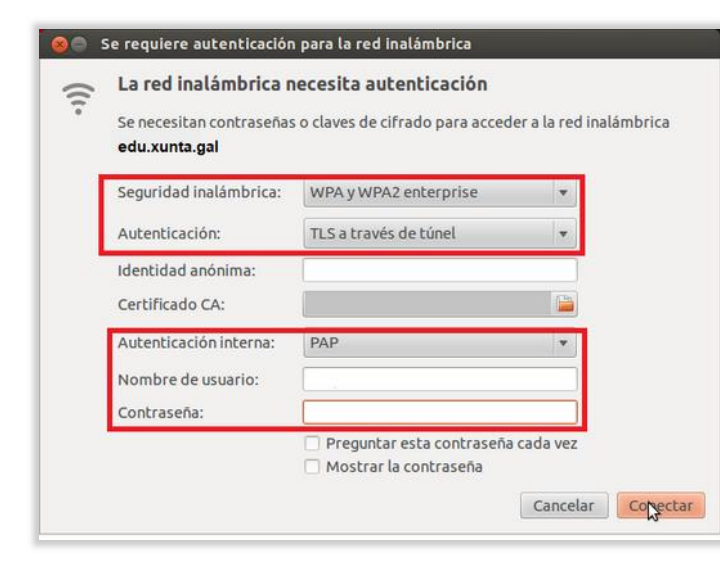

2

#### Establecer a conexión.

### Unha vez introducidos os datos, premer en conectar para establecer a conexión.

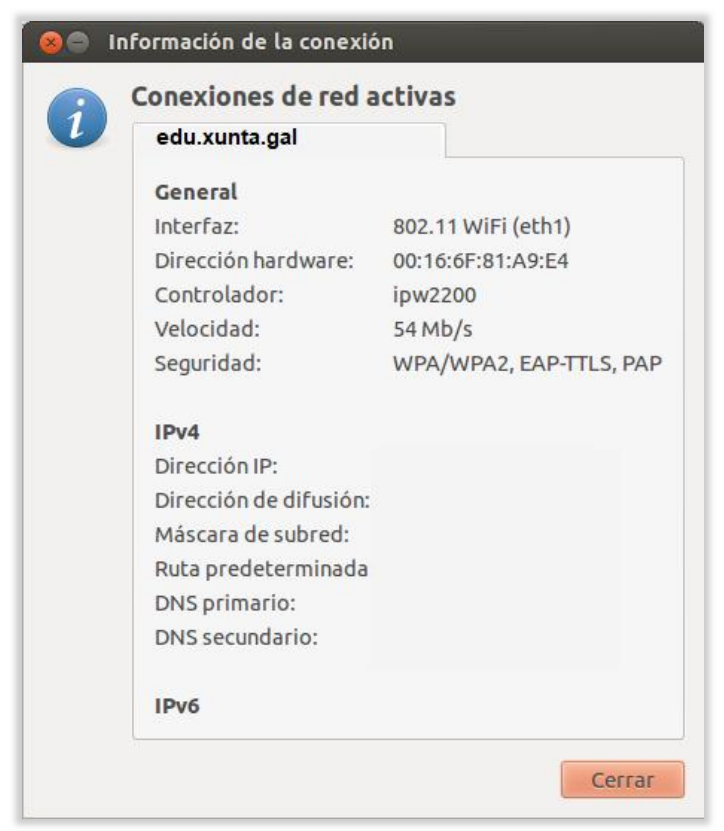

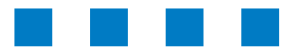

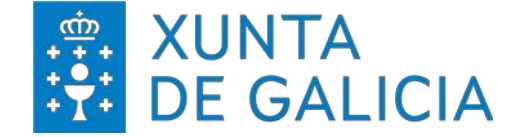

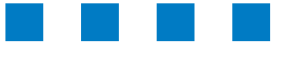

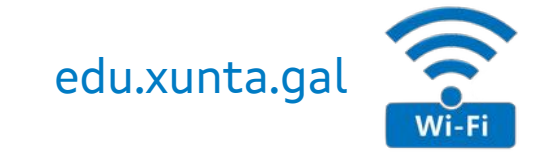

# CONFIGURACIÓNS

### Android

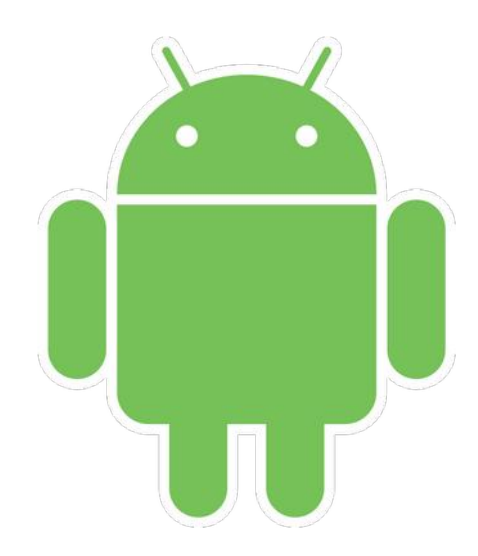

### edu.xunta.gal

Guía de configuración

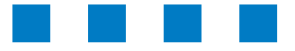

#### XUNTA DE GALICIA

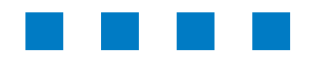

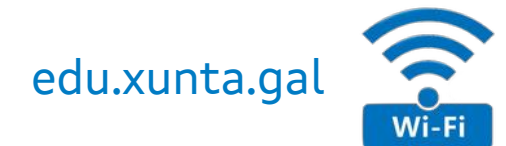

#### Android > Configuración.

Axustes > Conexións > Wi-Fi

#### Dúas posibilidades para realizar a conexión.

O dispositivo detecta a rede e aperece na lista de conexións dispoñibles

- Ao seleccionar a rede os datos para a conexión solicitados son:
  - > Método EAP: TTLS
  - > Autenticación de fase 2: PAP
  - Certificado CA: sen especificar / non validar
  - > Certificado Usuario: sen especificar
  - Identidade: conta usuario/a (sen @edu.xunta.gal)
  - > Contrasinal: contrasinal da conta

- 2 O dispositivo **non** detecta a rede e non aperece na lista de conexións dispoñibles
- Axustes > Conexións > Wifi
  - > Engadir rede
    - Nome da rede: edu.xunta.gal
    - Seguridade: 802.1x EAP | WPA2-Enterprise
    - Método EAP: TTLS
    - Certificado CA: sen especificar / non validar
    - Identidade: conta usuario/a (sen @edu.xunta.gal)
    - Contrasinal: contrasinal da conta
    - Avanzado
      - Autenticación de fase 2: PAP
      - Gardar

Poderíase revisar a configuración mediante Axustes > Conexións > Wifi > Avanzado > Xestionar redes

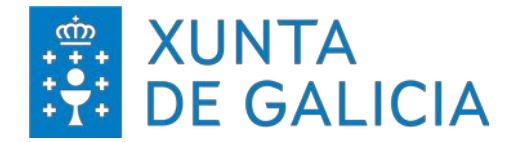

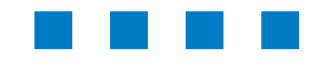

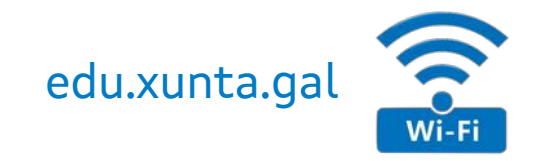

#### Android > Configuración.

|                                           |                                      | Avanzado                                      |
|-------------------------------------------|--------------------------------------|-----------------------------------------------|
| Nombre de red<br>edu. xunta. gal          |                                      | Autenticación de fase 2<br>PAP                |
| Seguridad<br>802.1x EAP ▼                 |                                      | Identidad anónima                             |
| Método EAP<br>TTLS ▼                      |                                      | Ajustes de IP<br>DHCP ▼                       |
| Certificado CA<br>Seleccionar certificado |                                      | Proxy<br>Ninguna 🔻                            |
| Identidad                                 | Contraseña<br>Introducir contraseña  | Red de uso medido<br>Detectar automáticamente |
| Contraseña<br>Introducir contraseña       | Volver a conectar<br>automáticamente | Red oculta<br>Añade una red oculta.           |
| Volver a conectar<br>automáticamente      | Avanzado                             |                                               |
|                                           |                                      | Cancelar Guardar                              |

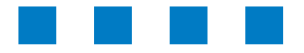

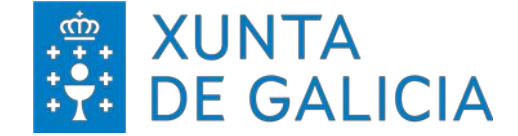

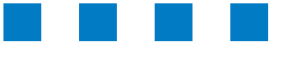

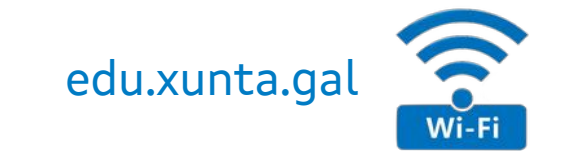

# CONFIGURACIÓNS

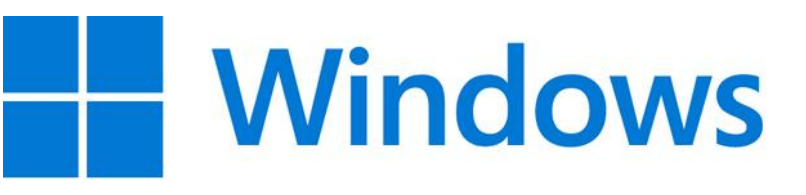

### edu.xunta.gal

Guía de configuración

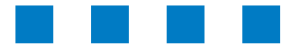

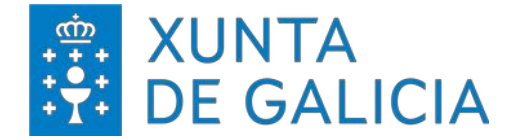

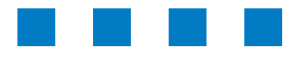

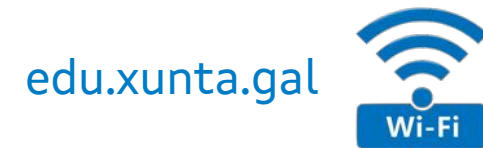

#### Windows 8/10/11 > Requisitos:

- Dispor do certificado de entidade raíz de confianza co que validar o servidor.
  - GlobalSign

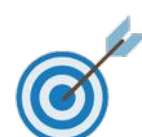

#### Nota:

Aínda que dita entidade de confianza soe atoparse por defecto no propio sistema operativo (SO) pódese verificar que se dispón da mesma mediante o **xestor de certificados**.

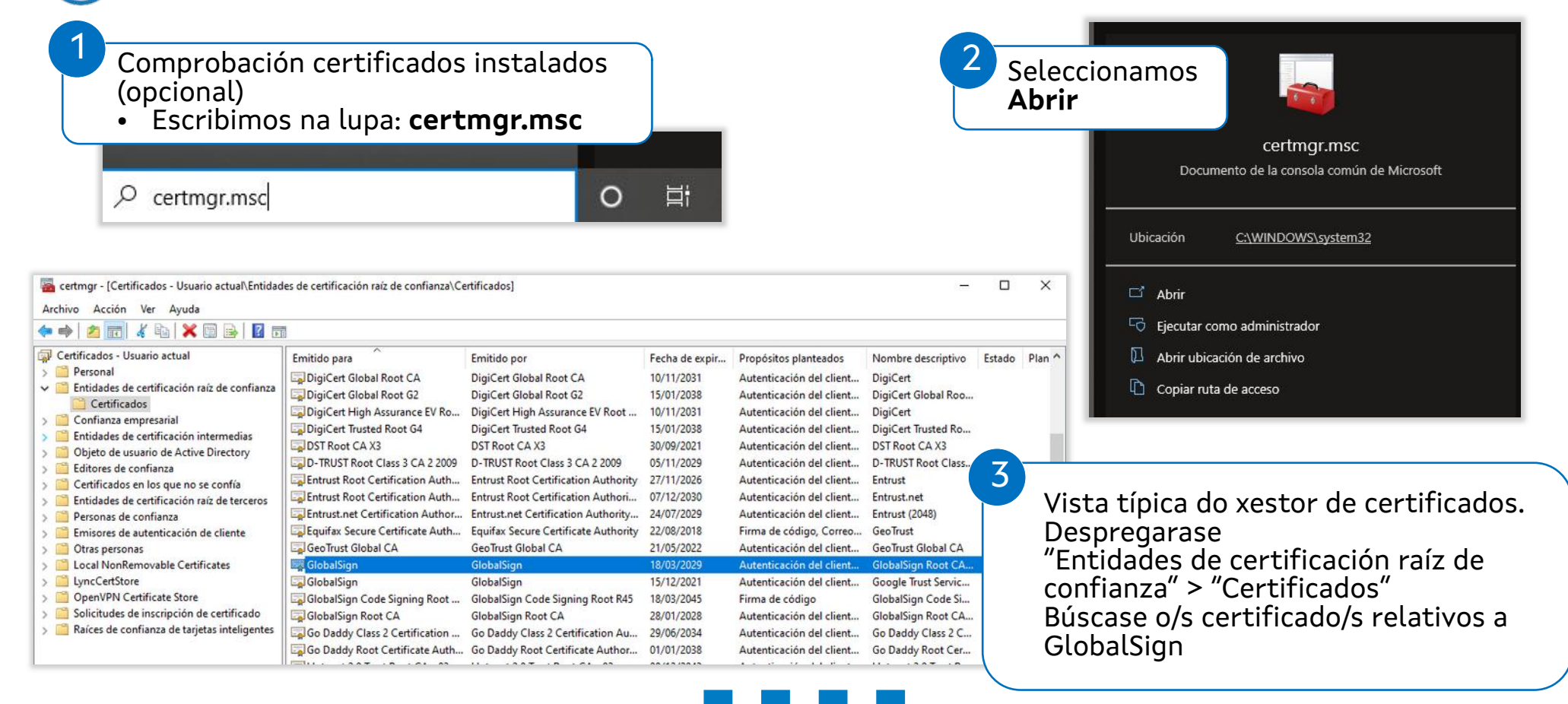

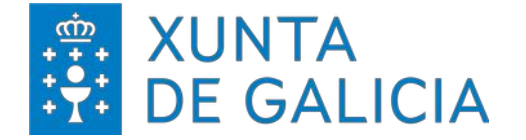

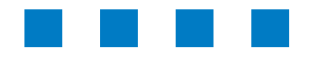

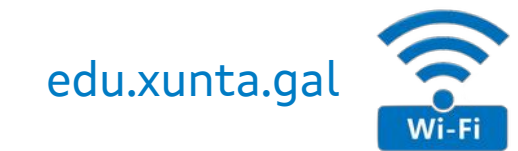

#### Windows 8/10/11 > Configuración (I).

A primeira vez será necesario configurar unha nova conexión/rede cos parámetros recollidos na introdución.

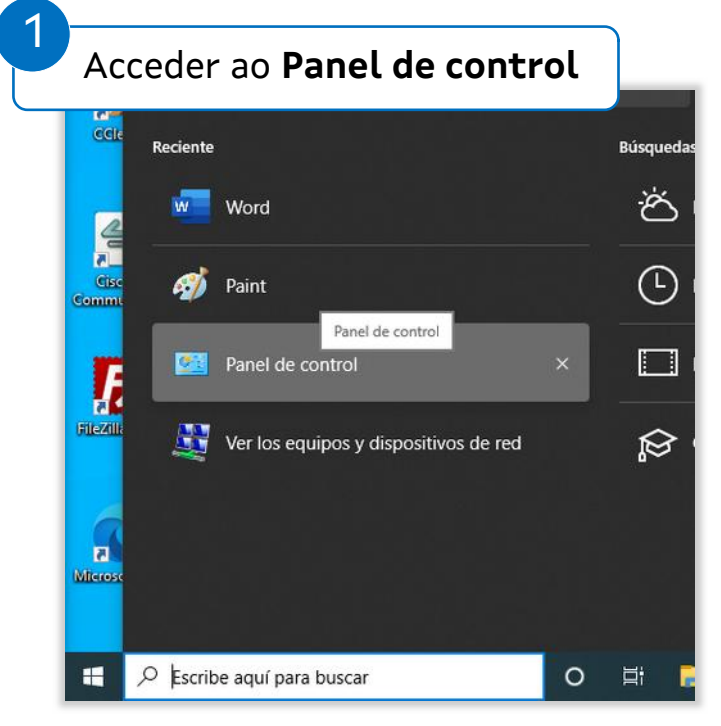

#### Acceder ao Centro de redes e recursos compartidos X ← → ~ ↑ 📴 > Panel de control > Todos los elementos de Panel de control 5 V Buscar en el Panel de co... 🔎 Ajustar la configuración del equipo Ver por: Iconos pequeños \* Administración del color Administrador de credenciales Administrador de dispositivos Administrador de sonido Realtek Barra de tareas y navegación Carpetas de trabaio Centro de accesibilidad Centro de movilidad de Windows Centro de redes y recursos comparti.. S Centro de sincronización Re Cifrado de unidad BitLocker Conexión de RemoteApp y Escritorio & Cuentas de usuario 🐌 Copias de seguridad y restauración (... Dispositivos e impresoras Dolby Audio Espacios de almacenamiento Fecha y hora Firewall de Windows Defender A Fuentes Gestor de teclado de Lenovo Herramientas administrativas Historial de archivos Intel® PROSet/Wireless E Lenovo - Microphone Mute Mail (Microsoft Outlook) Mouse Java (32 bits) C1 Opciones de Internet Opciones del Explorador de archivos Dpciones de energía 🔒 Opciones de indización Programas predeterminados Programas y características Reconocimiento de voz Recuperación Región Reproducción automática Sistema Y Seguridad y mantenimiento Solución de problemas Sonido Teclado Teléfono y módem

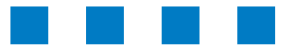

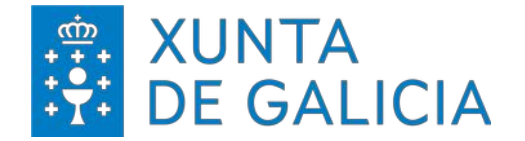

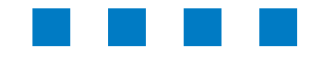

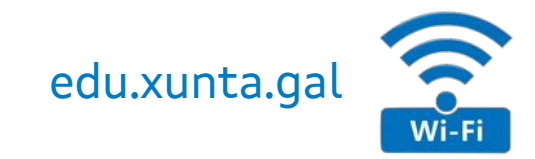

#### Windows 8/10/11 > Configuración (II).

| → * ↑ X > Panel de co                             | ntrol > Todos los elementos de Panel de co                     | ntrol > Centro de redes y recursos compartidos              |                                                                                                    |
|---------------------------------------------------|----------------------------------------------------------------|-------------------------------------------------------------|----------------------------------------------------------------------------------------------------|
| entana principal del Panel de                     | Ver información básica de la red                               | l y configurar conexiones                                   |                                                                                                    |
| ambiar configuración del                          | Ver las redes activas                                          |                                                             |                                                                                                    |
| daptador                                          | Lowi00A0-5G<br>Red pública                                     | Tipo de acceso: Internet                                    |                                                                                                    |
| ambiar configuración de uso<br>ompartido avanzado | Red publica                                                    | Conexiones: am with (LowiooAo)                              |                                                                                                    |
| pciones de streaming                              | Cambiar la configuración de red                                |                                                             | Premer en <b>Conectarse manualmente a</b>                                                                   |
| hultimedia                                        | Configurar una nueva conexión                                  | o red                                                       | unha rede sen fíos                                                                                          |
|                                                   | Configurar una conexión de bar<br>enrutador o punto de acceso. | nda ancha, de acceso telefónico o VPN; o bien configurar un |                                                                                                    |
|                                                   | Solucionar problemas                                           |                                                             | 🗧 👻 Configurar una conexión o red                                                                           |
|                                                   | Diagnosticar y reparar problema                                | as de red u obtener información de solución de problemas.   |                                                                                                    |
|                                                   |                                                                |                                                             | Elegir una opción de conexión                                                                               |
|                                                   |                                                                |                                                             |                                                                                                    |
|                                                   |                                                                |                                                             | Conectarse a Internet                                                                                       |
|                                                   |                                                                |                                                             | Configurar conexión a Internet de banda ancha o de acceso telefónico.                                       |
|                                                   |                                                                |                                                             | Configurar una nueva red                                                                                    |
|                                                   |                                                                |                                                             | Configura un enrutador o un punto de acceso nuevos.                                                         |
|                                                   |                                                                |                                                             | Conectarse manualmente a una red inalámbrica                                                                |
|                                                   |                                                                |                                                             |                                                                                                    |
|                                                   |                                                                |                                                             | Conectarse a un área de trabajo<br>Configurar una conexión de acceso telefónico o VPN a su área de trabajo. |
|                                                   |                                                                |                                                             |                                                                                                    |
|                                                   |                                                                |                                                             |                                                                                                    |
|                                                   |                                                                |                                                             |                                                                                                    |

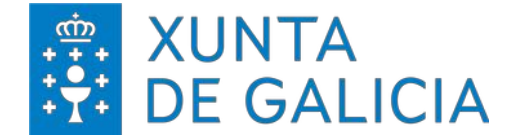

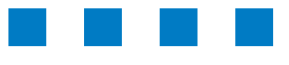

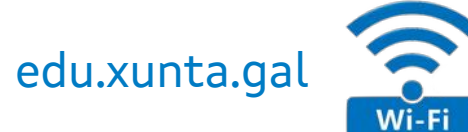

Х

#### Windows 8/10/11 > Configuración (III): Cumprimentar a información relativa á nova rede

|                       | - 🗆 X                                                   |                                                                                                    | - [ |
|-----------------------|---------------------------------------------------------|----------------------------------------------------------------------------------------------------|-----|
| 👰 Conectarse manualm  | ente a una red inalámbrica                              | <ul> <li>Que Conectarse manualmente a una red inalámbrica</li> </ul>                                         |     |
|                       |                                                         | edu.xunta.gal se agregó correctamente.                                                                       |     |
| Escriba la informac   | ión de la red inalámbrica que desea agregar.            |                                                                                                    |     |
| Nombre de la red:     | edu.xunta.gal                                           | → Cambiar la configuración de conexión<br>Abra las propiedades de la conexión para cambiar la configuración. |     |
| Tipo de seguridad:    | WPA2-Enterprise $\checkmark$                            |                                                                                                    |     |
| Tipo de cifrado:      | AES ~                                                   |                                                                                                    |     |
| Clave de seguridad:   | Ocultar caracteres                                      |                                                                                                    |     |
| 🗹 Iniciar esta conexi | ón automáticamente                                      | -                                                                                                    |     |
| Conectarse aunqu      | ie la red no difunda su nombre                          |                                                                                                    |     |
| Advertencia: esta     | opción podría poner en riesgo la privacidad del equipo. |                                                                                                    |     |
|                       |                                                         |                                                                                                    |     |
|                       |                                                         |                                                                                                    |     |

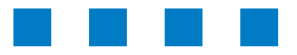

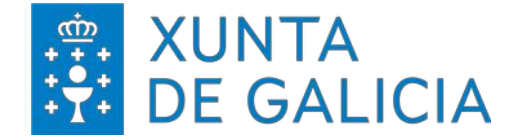

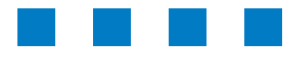

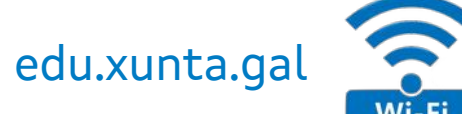

#### Windows 8/10/11 > Configuración (IV): Editar a configuración de seguridade da conexión

| 8 Método autentica                                                                                                    | ción de rede: Microsoft: EAP-TTLS                                                                                                    |
|----------------------------------------------------------------------------------------------------|----------------------------------------------------------------------------------------------------|
| Propiedades de la red inalámbrica edu.xunta.gal X                                                                                                    | Propiedades de la red inalámbrica edu.xunta.gal X                                                                                                    |
| Conexión Seguridad                                                                                                    | Conexión Seguridad                                                                                                    |
| Nombre:     edu.xunta.gal       SSID:     edu.xunta.gal       Tipo de red:     Punto de acceso       Disponibilidad de red:     Todos los usuarios                                                                                                    | Tipo de seguridad: WPA2-Enterprise V<br>Tipo de cifrado: AES V                                                                                                    |
| <ul> <li>Conectarse automáticamente cuando esta red esté dentro del alcance</li> <li>Buscar otras redes inalámbricas mientras se esté conectado a esta red</li> <li>Conectarse aunque la red no difunda su nombre (SSID)</li> <li>Habilitar configuración de conexión de Intel</li> <li>Configurar</li> </ul> | Elija un método de autenticación de red:<br>Microsoft: EAP protegido (PEAP)  Configuración<br>Microsoft: EAP protegido (PEAP)<br>Microsoft: EAP-TTLS<br>Microsoft: EAP-TTLS<br>Microsoft: EAP-TTLS<br>Configuración avanzada |
| Aceptar Cancelar                                                                                                    | Aceptar Cancelar                                                                                                    |

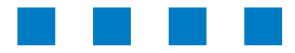

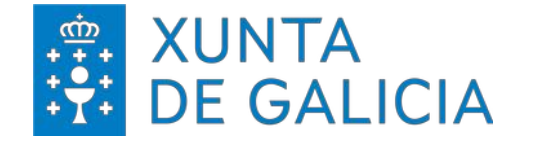

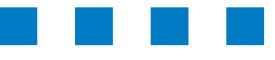

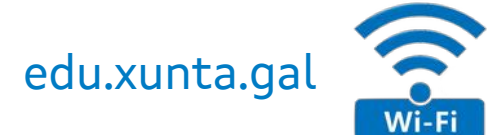

#### Windows 8/10/11 > Configuración (IV): Editar a configuración de seguridade da conexión

| Método autenticación de rede:<br><b>. Microsoft: EAP-TTLS</b><br>Propiedades de la red inalámbrica edu.xunta.gal<br>Nombre: edu.xunta.gal<br>SSID: edu.xunta.gal<br>Tipo de red: Punto de acceso<br>Disponibilidad de red: Todos los usuarios<br>Conexión Seguridad                                                                                                    | <ol> <li>Deshabilitar privacidade de identidade.</li> <li>Seleccionar a entidade de certificación coa que validaremos o servidor.         <ul> <li>GlobalSign</li> <li>Autenticación do cliente: Seleccionar.<br/>Contrasinal non cifrada (PAP)</li> <li>Premer en Aceptar para que aplique os cambios.</li> </ul> </li> </ol>                                                                                                    |
|----------------------------------------------------------------------------------------------------|----------------------------------------------------------------------------------------------------|
| Concetarse automatcamente toando esta red este ten   Buscar otras redes inalámbricas mientras se esté conect   Concetarse aunque la red no difunda su nombre (SSID)   Habilitar configuración de conexión de Intel    Tipo de seguridad:   Wircosoft: EAP protegido (PEAP)   Microsoft: EAP protegido (PEAP)   Microsoft: EAP protegido (PEAP)   Microsoft: EAP rotegido (PEAP)   Microsoft: EAP rotegido (PEAP) | Conexión Seguridad   Tpo de seguridad: WPA2-Enterprise   Tpo de cifrado: AES   Elja un método de autenticación de red: Configuración Microsoft: EAP-TTLS Configuración Configuración avanzada Configuración avanzada Aceptar Cancelar Habilitar privacidad de identidad anonymous Validación de certificado de servidor Concetarse a estos servidores: Configuración raiz de confianza: Elija un método de autenticación de red: Configuración Microsoft: EAP-TTLS Configuración Configuración avanzada Configuración avanzada Aceptar Cancelar Habilitar privacidad de identidad anonymous Validación de certificación raiz de confianza: Entidades de certificación raiz de confianza: Elija un método de autenticación de red: Configuración avanzada Configuración avanzada Aceptar Cancelar Microsoft: Tarjeta inteligente u otro certificado Configurar |

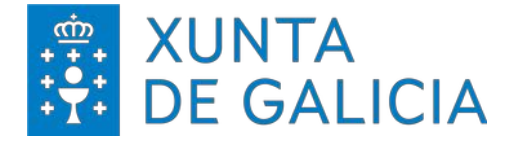

11

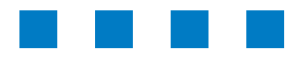

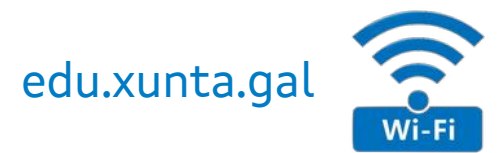

#### Windows 8/10/11 > Configuración (V): Configuración avanzada > Xestión de credencias:

1.- Gardando as credencias corporativas no equipo.

Habilitar **Recordar mis credenciales para esta conexión cada vez que inicie sesión**. Habilitar **Especificar modo de autenticación.** Seleccionar **Autenticación de usuarios**.

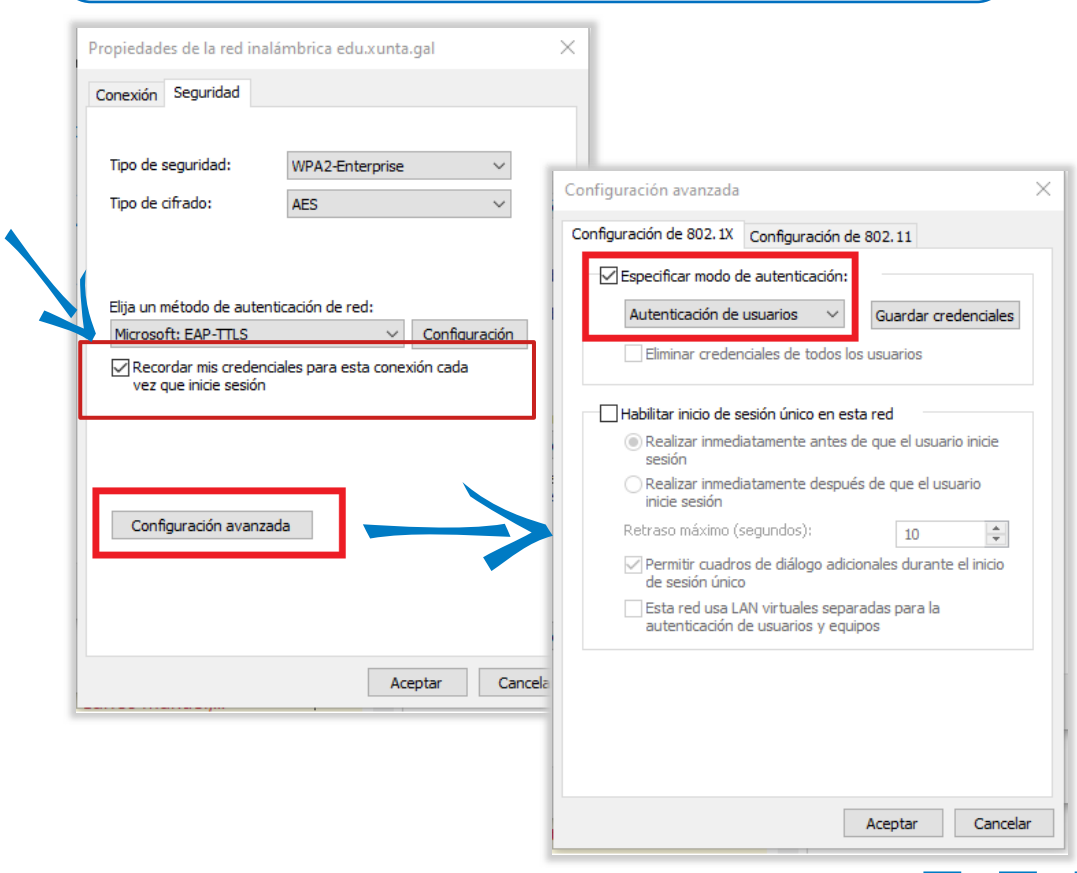

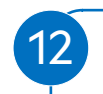

Gardar credenciais (opcional) Cumprimentar cos datos da conta corporativa (sen @edu.xunta.gal) e o seu contrasinal

| Configuración avanzada Configuración de 802.1X Configuración de 802.11           | ×                                                                                            |
|----------------------------------------------------------------------------------|----------------------------------------------------------------------------------------------|
| Especificar modo de autenticación:                                               |                                                                                              |
| Autenticación de usuarios 🛛 🗸 Guardar d                                          | redenciales                                                                                  |
| Eliminar credenciales de todos los usuarios                                      |                                                                                              |
| Habilitar inicio de sesión único en esta red                                     | Seguridad de Windows X                                                                       |
| Realizar inmediatamente antes de que el u sesión                                 | Guardar credenciales                                                                         |
| ○ Realizar inmediatamente después de que ∈<br>inicie sesión                      | Al guardar las credenciales, permites que el equipo se conecte a                             |
| Retraso máximo (segundos): 10                                                    | la red cuando no tienes la sesión iniciada (por ejemplo, para<br>descargar actualizaciones). |
| Permitir cuadros de diálogo adicionales dur<br>de sesión único                   | Nombre de usuario                                                                            |
| Esta red usa LAN virtuales separadas para<br>autenticación de usuarios y equipos | Contraseña                                                                                   |
|                                                                                  | contraction                                                                                  |
|                                                                                  | Aceptar Cancelar                                                                             |
|                                                                                  |                                                                                              |
|                                                                                  |                                                                                              |
| Aceptar                                                                          | Cancelar                                                                                     |
|                                                                                  |                                                                                              |

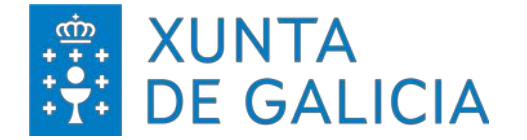

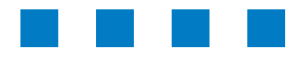

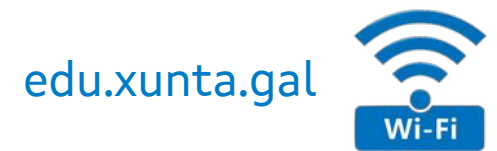

Windows 8/10/11 > Configuración (VI): Configuración avanzada > Xestión de credencias:

2.- Sen gardar as credencias corporativas no equipo.

| Propiedades de la red in                       | alámbrica edu.xunta.gal                                                        | ×                                                                                                    |
|------------------------------------------------|--------------------------------------------------------------------------------|----------------------------------------------------------------------------------------------------|
| Conexión Seguridad                             |                                                                                |                                                                                                    |
| Tipo de seguridad:                             | WPA2-Enterprise                                                                |                                                                                                    |
| npo de cirado:                                 | AES                                                                            | Configuración avanzada                                                                                                    |
| Elija un método de aute<br>Microsoft: EAP-TTLS | nticación de red:<br><u> v</u> Configuració<br>nciales para esta conexión cada | Configuración de 802.11<br>Especificar modo de autenticación:<br>Autenticación de usuarios<br>Guardar credenciale                                                                                      |
| Configuración avanz                            | zada                                                                           | Habilitar inicio de sesión único en esta red  Realizar inmediatamente antes de que el usuario inicie sesión Realizar inmediatamente después de que el usuario inicie sesión Retraco máximo (segundoc)) |
|                                                |                                                                                | Permitir cuadros de diálogo adicionales durante el inicio<br>de sesión único     Esta red usa LAN virtuales separadas para la<br>autenticación de usuarios y equipos                                   |
|                                                | Aceptar                                                                        | ia -                                                                                                    |
|                                                |                                                                                | 1                                                                                                    |

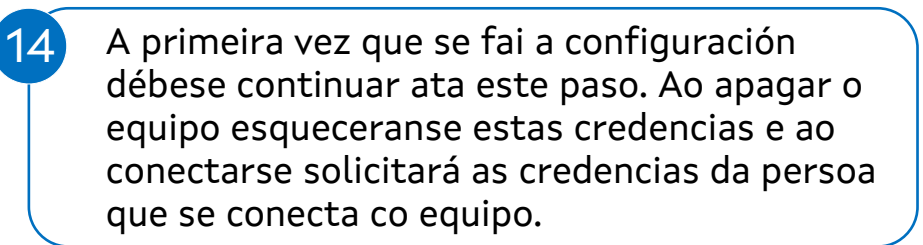

| Configuración avanzada<br>Configuración de 802.1X Configuración de 802.11<br>Especificar modo de autenticación:<br>Autenticación de usuarios v<br>Eliminar credenciales de todos los usuarios                                                                                 | redenciales                                                                                                    |                                                      |
|----------------------------------------------------------------------------------------------------|----------------------------------------------------------------------------------------------------|------------------------------------------------------|
| Habilitar inicio de sesión único en esta red<br>Realizar inmediatamente antes de que el u<br>sesión                                                                                                    | Seguridad de Windows<br>Guardar credenciales                                                                                                    | ×                                                    |
| <ul> <li>Realizar inmediatamente después de que e inicie sesión</li> <li>Retraso máximo (segundos): 10</li> <li>Permitir cuadros de diálogo adicionales dur de sesión único</li> <li>Esta red usa LAN virtuales separadas para autenticación de usuarios y equipos</li> </ul> | Al guardar las credenciales, permites<br>la red cuando no tienes la sesión inici<br>descargar actualizaciones).<br>Nombre de usuario<br>Contraseña | que el equipo se conecte a<br>ada (por ejemplo, para |
|                                                                                                    | Aceptar                                                                                                    | Cancelar                                             |
| Aceptar                                                                                                    | Cancelar                                                                                                    |                                                      |

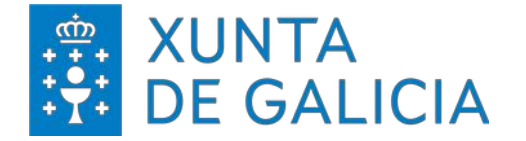

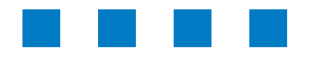

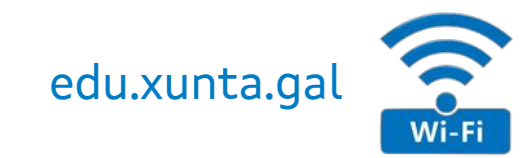

=

へ 👝 🕄 ៉ 🥻 🕼 21:30

#### Windows 8/10/11 > Configuración (VII).

15

No caso de que non se conecte automáticamente.

- Localizar a nova rede e conectarse.
  - > Esquina inferior dereita > icona **Wifi** > despregar as **redes dispoñibles**

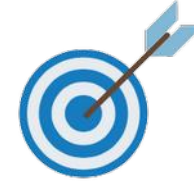

#### Deixar de recordar a rede configurada (só no caso de cometer algún erro na configuración e ser preciso borrala) Esquina inferior dereita > icona Wifi > Configuración de rede e Internet

Wi-Fi > Administrar redes coñecidas

| nexión s | ea de uso medido. | acion, como nacer         | que una<br>බ Inicio                      | Wi-Fi                                                                                                    | 11 Deixar de recordar                       |
|----------|-------------------|---------------------------|------------------------------------------|----------------------------------------------------------------------------------------------------|---------------------------------------------|
|          | 步                 | ဖျာ                       | Buscar una configuración                 | Wi-Fi                                                                                                    | Deixal de l'ecol dal                        |
|          | Modo avión        | Zona con<br>cobertura     | Red e Internet                           | Activado                                                                                                    | ං Wi-Fi                                     |
| w        | 🌔 ^ 👄 🖾 🕯         | ■ <i>偏</i> 40)21<br>29/04 | :3<br>// ₿ Estado                        | Conectada, segura                                                                                                    | Administrar redes conocidas                 |
|          |                   |                           | <i>ſĭ</i> ₄ Wi-Fi                        | Mostrar redes disponibles Propiedades de hardware                                                                                                    | + Agregar una nueva red                     |
|          |                   |                           | 🔛 Ethernet                               | Administrar redes conocidas                                                                                                    | Buscar en esta lista                        |
|          |                   |                           | Acceso telefónico                        | Direcciones de hardware aleatorias                                                                                                    | Ordenar nor Preferidas V Eiltrar nor Todo V |
|          |                   |                           | % VPN                                    |                                                                                                    |                                             |
|          |                   |                           | n Modo avión                             | Usa direcciones de nardware aleatonas para que sea mas difici<br>realizar un seguimiento de tu ubicación cuando te conectas avarias<br>redes Wi-Fi. Esta configuración se aplica a las conexiones nuevas. | edu.xunta.gal                               |
|          |                   |                           | (ባ) Zona con cobertura inalámbrica móvil | Usar direcciones de hardware aleatorias                                                                                                    | Propiedades Dejar de recordar               |
|          |                   |                           | Proxy                                    | Desactivado                                                                                                    | - AndroidAD2487                             |
|          |                   |                           |                                          | Redes de Hotspot 2.0                                                                                                    |                                             |

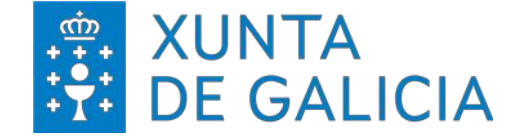

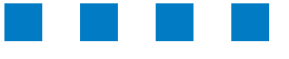

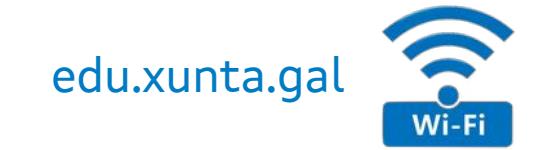

## CONFIGURACIÓNS

MacOS - iOS

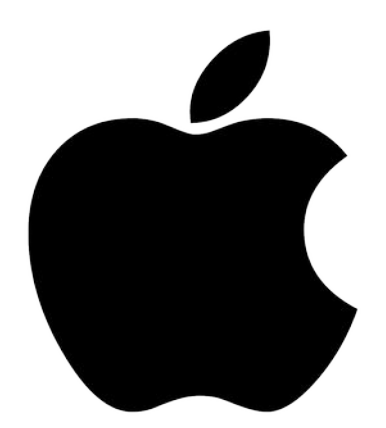

### edu.xunta.gal

Guía de configuración

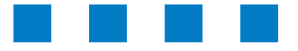

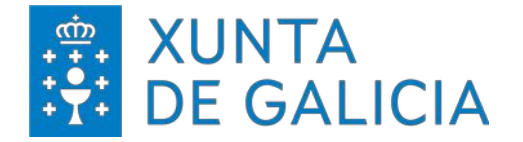

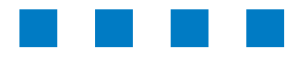

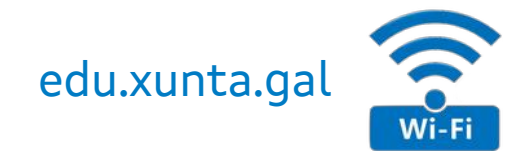

#### MacOS > Configuración (I).

- Xerar un novo perfil (con Apple Configurator)
- Exportar un perfil xa existente:
  - > mesmo procedemento que o recollido para dispositivos iOS.

#### Xerar un novo perfil

- Abrir Apple Configurator dende o
  - directorio de aplicacións
  - > Seleccionar: Arquivo > Novo perfil

| 😑 🔵 Todos los (        | Nuevo perfil<br>Nuevo proyecto | <b>36 N</b><br>36 B | Provect              | tos Prepara     | d<br>Actualizar | Opia de seguridad | Ø<br>Etiquetar | ⑦<br>Ayuda | Q<br>Busca |
|------------------------|--------------------------------|---------------------|----------------------|-----------------|-----------------|-------------------|----------------|------------|------------|
| lodos los dispositivos | Nueva ventana                  | ∕ζ ¥ Ν              |                      |                 |                 |                   |                |            |            |
|                        | Abrir                          | 36 O                |                      |                 |                 |                   |                |            |            |
|                        | Obtener información            | 30.1                |                      |                 |                 |                   |                |            |            |
|                        | Vista rápida                   | 96 Y                |                      |                 |                 |                   |                |            |            |
|                        | Cerrar                         | 26 W                |                      |                 |                 |                   |                |            |            |
|                        | Guardar                        | H S<br>O M S        |                      |                 |                 |                   |                |            |            |
|                        | Renombrar                      | 0.84.0              |                      |                 |                 |                   |                |            |            |
|                        | Trasladar a                    |                     |                      |                 |                 |                   |                |            |            |
|                        | Volver a la versión guard      | iada                |                      |                 |                 |                   |                |            |            |
|                        | Compartir                      | >                   |                      |                 |                 |                   |                |            |            |
|                        | Firmar                         |                     | anecta un dienr      | neitiva         |                 |                   |                |            |            |
|                        | Etiquetas                      |                     | ble con dispositivos | iPhone, iPad, i | Pod touch y     | Apple TV.         |                |            |            |
|                        |                                |                     |                      |                 |                 |                   |                |            |            |
|                        |                                |                     |                      |                 |                 |                   |                |            |            |
|                        |                                |                     |                      |                 |                 |                   |                |            |            |
|                        |                                |                     |                      |                 |                 |                   |                |            |            |

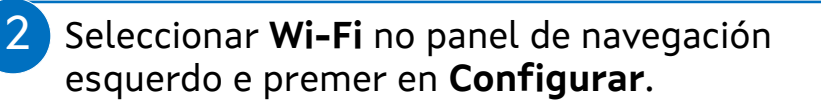

|   | A          | pple Configurator                      | Archivo   | Edición | Acciones | Visualización | Cuenta                        | Ventana                         | Ayuda                                                            |   |
|---|------------|----------------------------------------|-----------|---------|----------|---------------|-------------------------------|---------------------------------|------------------------------------------------------------------|---|
| • | • •        |                                        |           |         |          |               |                               | Sin título —                    | Modificado                                                       |   |
|   | 8          | General<br>Obligatorio                 |           |         |          |               |                               |                                 |                                                                  |   |
|   | $\bigcirc$ | Restricciones<br>No configurado        |           |         |          |               |                               |                                 |                                                                  |   |
|   |            | Dominios<br>No configurado             |           |         |          |               |                               |                                 |                                                                  |   |
|   |            | Proxy HTTP global<br>No configurado    |           |         |          |               |                               |                                 |                                                                  |   |
|   | ×          | Proxy DNS<br>No configurado            |           |         |          |               |                               |                                 |                                                                  |   |
|   |            | Filtro de contenido<br>No configurado  |           |         |          |               |                               |                                 |                                                                  |   |
|   | $\odot$    | Certificados<br>No configurado         |           |         |          |               |                               |                                 |                                                                  |   |
|   | E          | Transparencia de cer<br>No coofigurado | tificados |         |          | (; ,          | Vi-Fi                         |                                 |                                                                  |   |
|   | 8          | Código<br>No configurado               |           |         |          | E             | n esta secci<br>lispositivo a | ón puedes cor<br>tu red inalámb | nfigurar cómo se conecta el<br>rrica, incluída la información de |   |
|   | \$         | Wi-Fi<br>No configurado                |           |         |          |               | arennee oon                   | necesaria.                      |                                                                  |   |
|   | ٢          | VPN<br>No configurado                  |           |         |          |               |                               | Configu                         | star                                                             |   |
|   |            | AirPlay<br>No configurado              |           |         |          |               |                               |                                 |                                                                  |   |
|   |            | Seguridad AirPlay<br>No configurado    |           |         |          |               |                               |                                 | IN .                                                             |   |
|   | ð          | AirPrint<br>No configurado             |           |         |          |               |                               |                                 | ' \                                                              |   |
|   |            | Calendario<br>No configurado           |           |         |          |               |                               |                                 |                                                                  |   |
|   | )))        | Calendarios suscrito<br>No configurado | s         |         |          |               |                               |                                 |                                                                  |   |
|   | 80         | Contactos<br>No configurado            |           |         |          |               |                               |                                 |                                                                  |   |
|   | $\odot$    | Exchange ActiveSync<br>No configurado  |           |         |          |               |                               |                                 |                                                                  |   |
| - | -          |                                        |           | -       |          |               |                               |                                 |                                                                  | - |

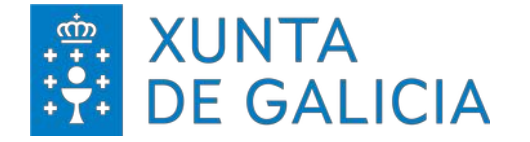

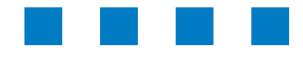

3

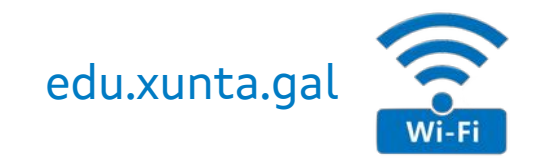

#### MacOS > Configuración (II).

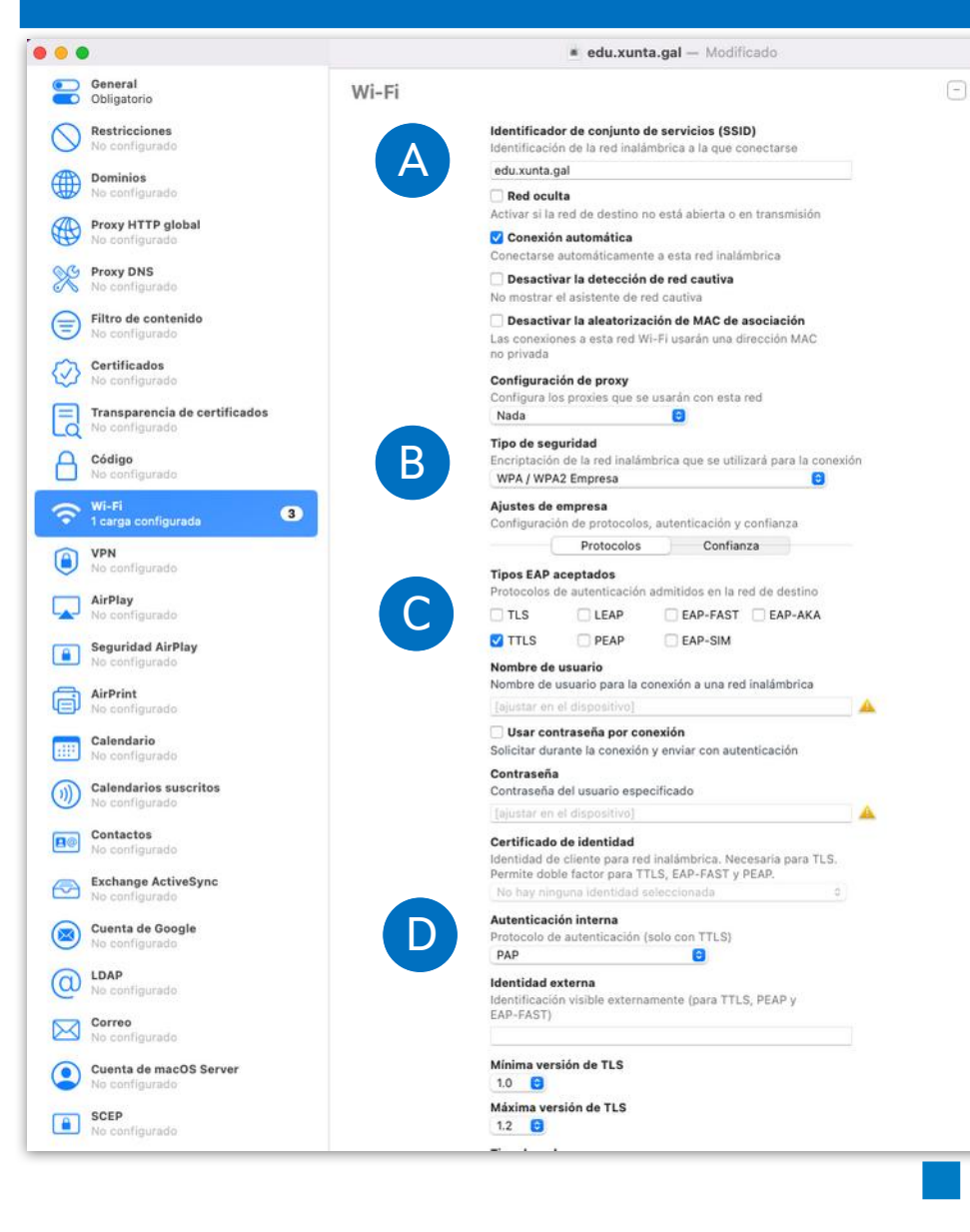

Aplicar a seguinte configuración

- ▼ (A) SSID: edu.xunta.gal
- ▼ (B) Seguridade: 802.1x EAP | WPA2-Enterprise
- ▼ (C) Método EAP: TTLS
- (D) Autenticación de fase 2: PAP

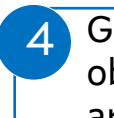

Gardar o perfil. Premer en "Sen título" para obter o desplegable e elexir a ubicación do arquivo. Premer a tecla "**Enter**"

| •                               |       | <ul> <li>Sin título — Modificado ~</li> </ul>                |              |
|---------------------------------|-------|--------------------------------------------------------------|--------------|
| General<br>Obligatorio          | Wi-Fi | Nombre: edu.xunta.gal                                        |              |
| Restricciones<br>No configurado |       | Identific Etiquetas:<br>Identific Ubicación: Documentos      | 😮 📗 Bloquear |
| Dominios<br>No configurado      |       | edu.xun                                                      |              |
| Proxy HTTP global               |       | Activar si la red de destino no está abierta o en transmisió | n            |

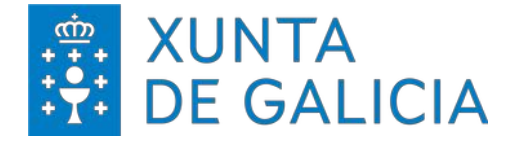

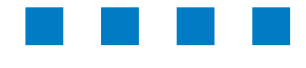

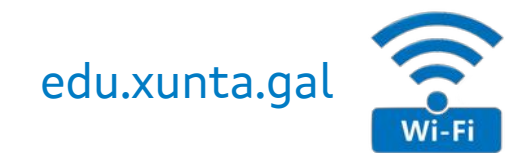

#### MacOS > Configuración (III).

Dirixirse á carpeta onde se gardou o arquivo e clicar dúas veces no arquivo de configuración chamado edu.xunta.gal. O equipo mostrará unha notificación que indica o seguinte

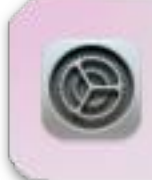

6

Instalación del perfil Revisa el perfil en Preferencias del Sistema si quieres instalarlo.

| Ir a "Preferencias del Sistema" e acceder<br>a "Perfiles" |          |           |  |
|-----------------------------------------------------------|----------|-----------|--|
|                                                           | 4        | _         |  |
| Trackpad                                                  | Ratón    | Pantallas |  |
|                                                           |          |           |  |
| Disco de<br>arranque                                      | Perfiles |           |  |

Mostrarase o seguinte perfil que é o que se precisa instalar. Pulsar en **Instalar** 

| Descargado                | edu xunta gal                      |         |          |
|---------------------------|------------------------------------|---------|----------|
| edu.xunta.gal<br>1 ajuste | Sin firmar                         | Ignorar | Instalar |
|                           | Recibido 9 sept 2022, 9:33         |         |          |
|                           | Ajustes Red Wi-Fi<br>edu.xunta.gal |         |          |
|                           | DETALLES                           |         |          |

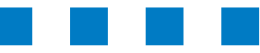

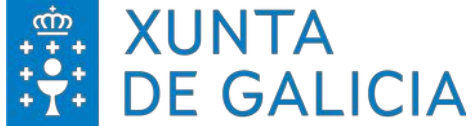

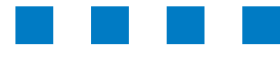

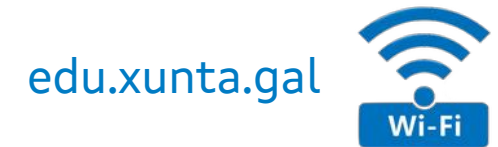

#### MacOS > Configuración (IV). Mostrará unha ventana de confirmación na que se debe pulsar de novo en Instalar ou Continuar (según os casos). ¿Seguro que quieres instalar el perfil ¿Seguro que quieres instalar el perfil "edu.xunta.gal"? "Sin título"? Se desconoce el autor de este perfil. Asegúrate Se desconoce el autor de este perfil. Asegúrate de que confías en el remitente antes de instalarlo. de que confías en el remitente antes de instalarlo. Instalar Continuar Mostrar detalles Mostrar detalles Cancelar Cancelar 5 O sistemas solicitará o contrasinal do usuario de acceso. 0 0 0 0 Hill Perfiles 6 O sistemas solicitará o contrasinal do usuario admin (persoal/NON LDAP) do equipo para proceder a Sin titulo Sin titulo instalación. Introduce los ajustes para "Sin título": Introduce los ajustes para la red de empresa "edu.xunta.gal": Nombre de usuario: Contraseña: Opcional Profiles/MDM Profiles/MDM quiere realizar cambios. Cancelar Instalar Introduce la contraseña para permitir esta operación Contraseña Cancelar Aceptar

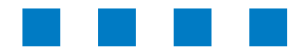

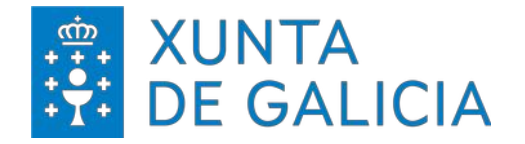

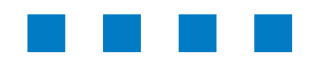

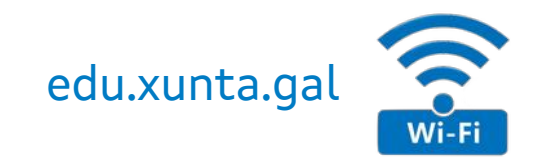

#### MacOS > Configuración (V).

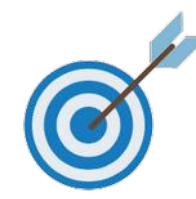

#### Exportar un perfil

- Preferencias do sistema > Perfís
- Seleccionar o perfil creado > descargar
  - Xeraría un arquivo con extensión .mobileconfig que se distribuiría aos equipos desexados.

#### Importar un perfil

- Descargar o perfil no equipo.
- Mesmo procedemento que para iOS:
  - macOS debería recoñecer o tipo de arquivo e ir automáticamente a "Preferencias do Sistema > Perfiles"
  - > No caso de non abrirse automáticamente:
    - Preferencias do Sistema > Perfiles > Engadir perfil (icona + na parte inferior esquerda) > Seleccionar o perfil descargado

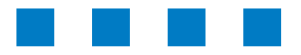

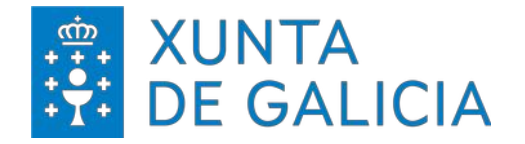

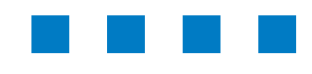

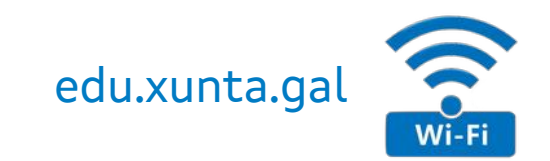

#### iOS > Configuración (I).

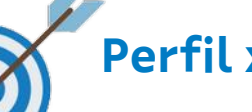

#### Perfil xenérico

- O arquivo ten extensión .mobileconfig a cal será recoñecida automaticamente polo sistema.
- No proceso de instalación, indicar o nome de usuario e contrasinal para a autenticación.
  - > Descargar o arquivo

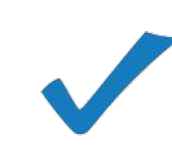

- Para facilitar o proceso de instalación, seguir estes pasos:
- 1. Ter descargado o manual no dispositivo a configurar.
- 2. Desde esta mesma páxina 29 premer en "Descargar o arquivo".
- 3. Aceptar a descargar do arquivo e comezar o proceso de instalación.
- 4. Seguir os pasos da seguinte páxina do manual para instalar o perfil no dispositivo e rematar a configuración.

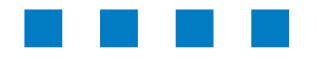

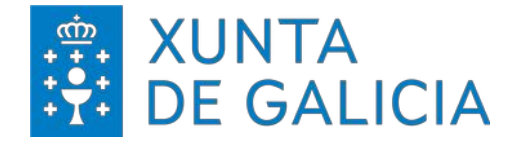

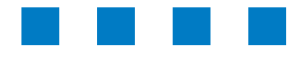

2

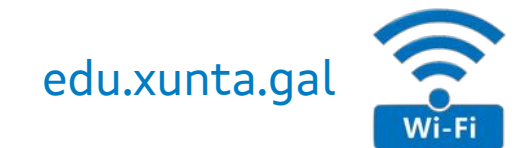

#### iOS > Configuración (II).

- Procedemento para importar un perfil:
- Copiar o arquivo no dispositivo
- Perfil descargado > seleccionalo > Instalar

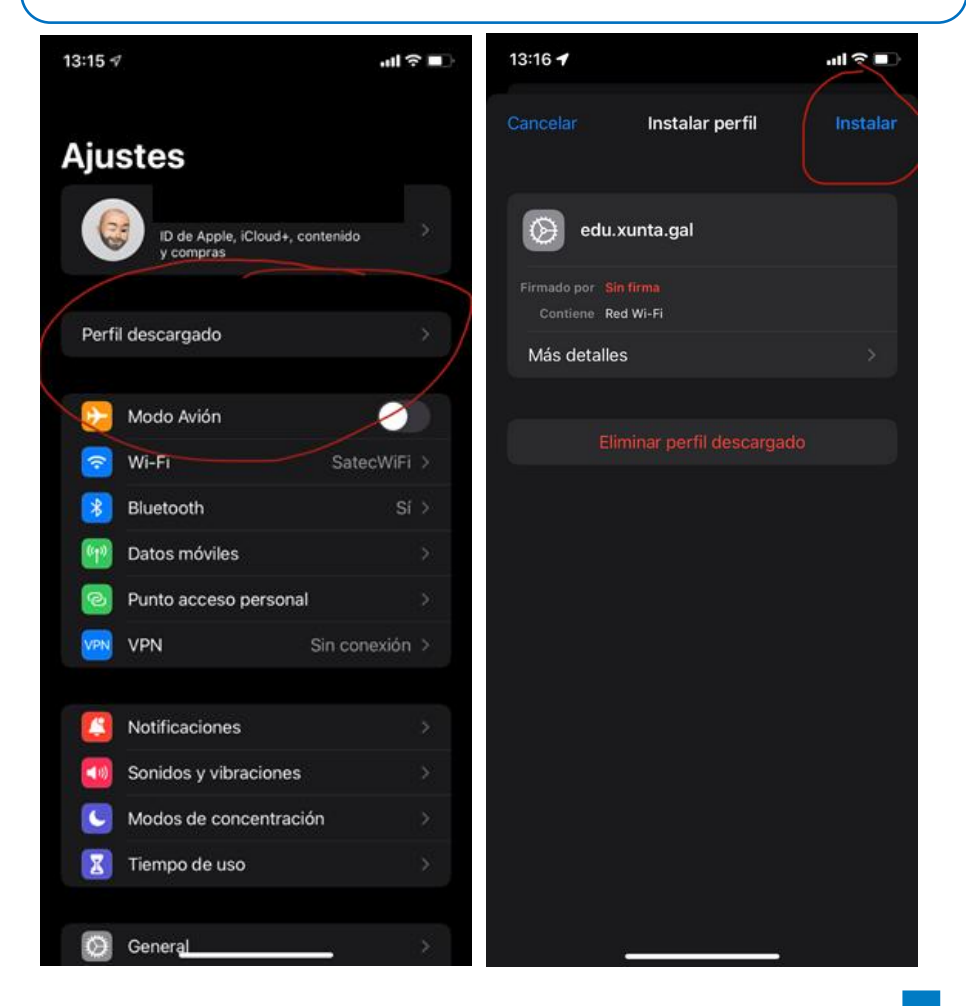

- Recibirase un aviso de que o perfil non está asinado => omitir e instalar
  - > O proceso solicitará que engadamos o nome de usuario e contrasinal co que nos autenticaremos na rede.

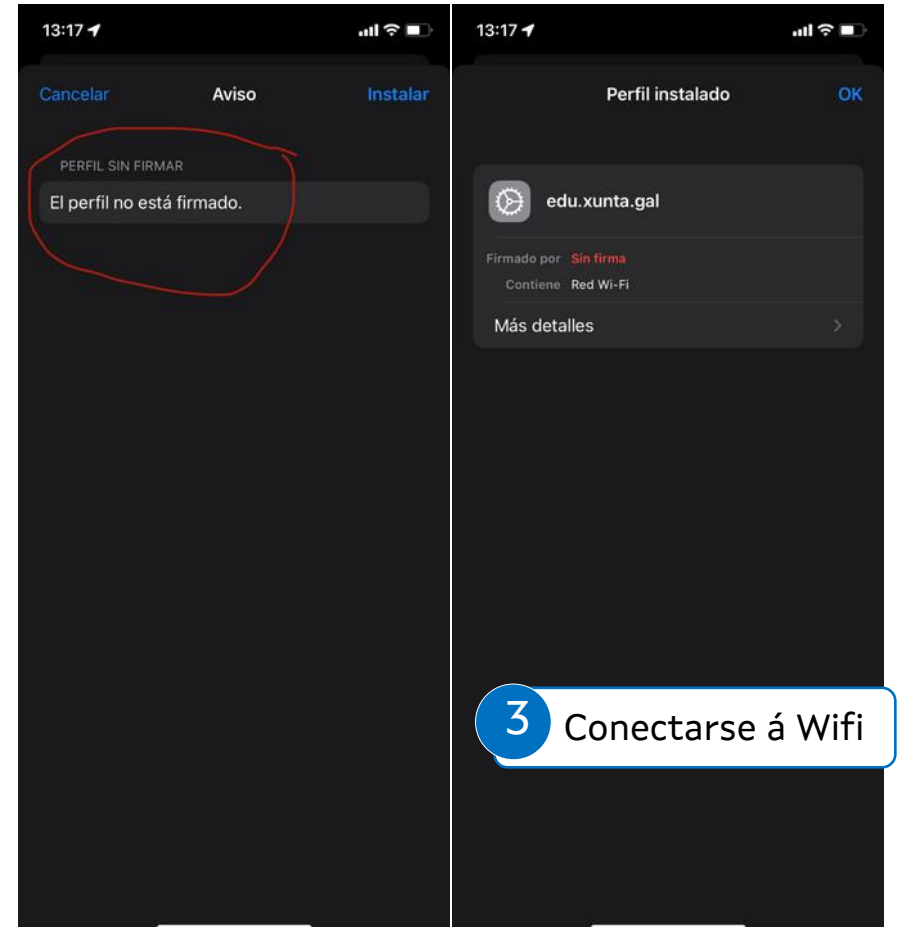

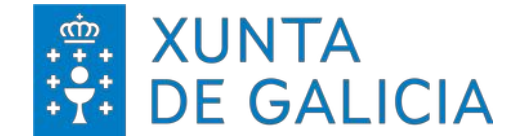

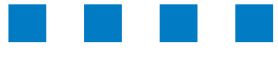

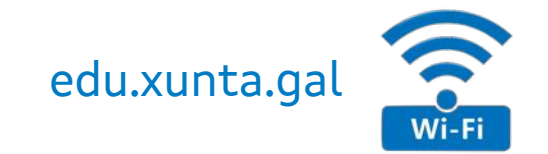

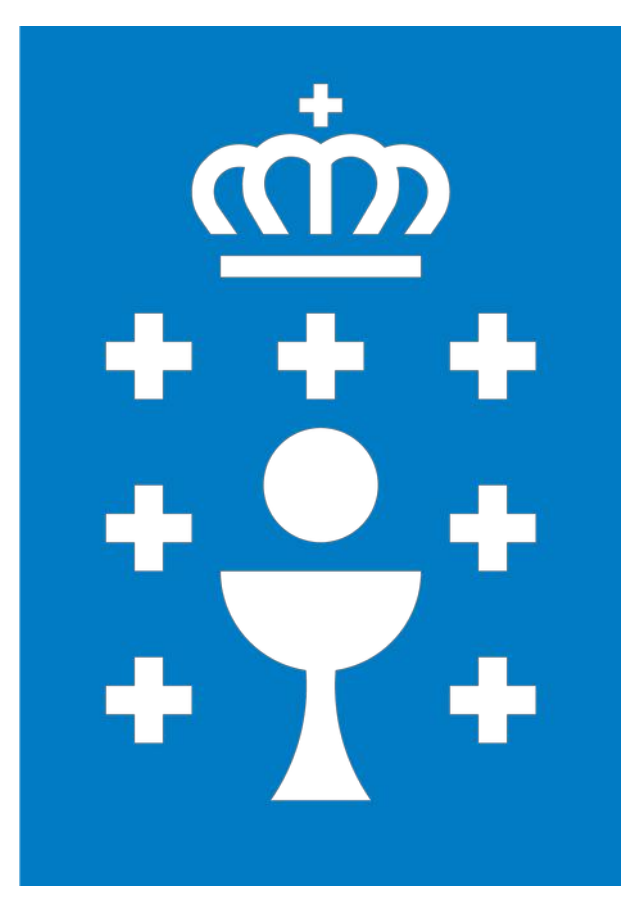

**XUNTA DE GALICIA** 

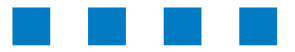